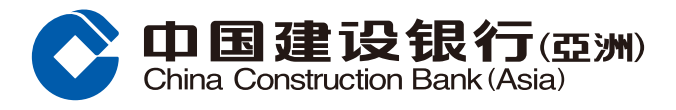

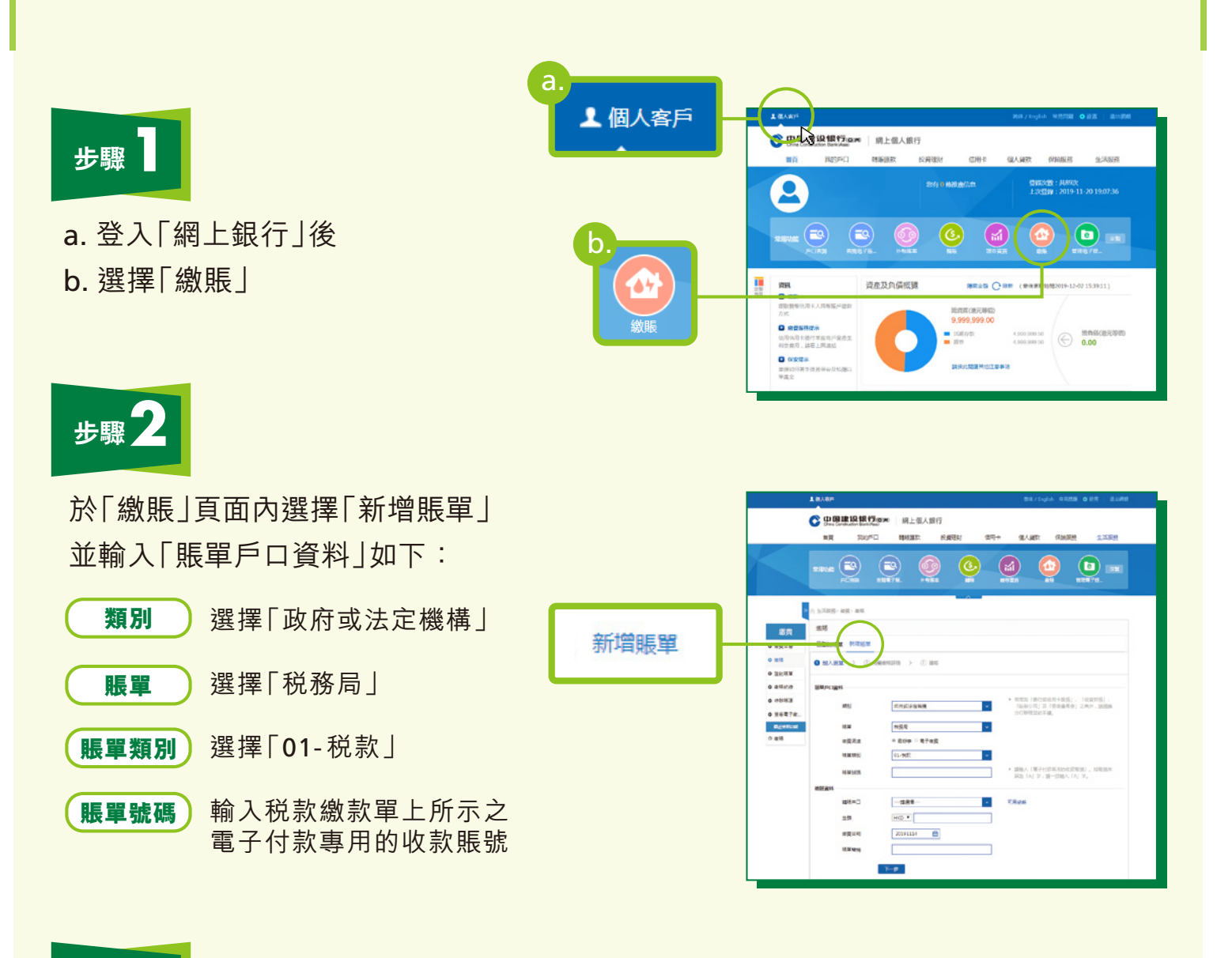

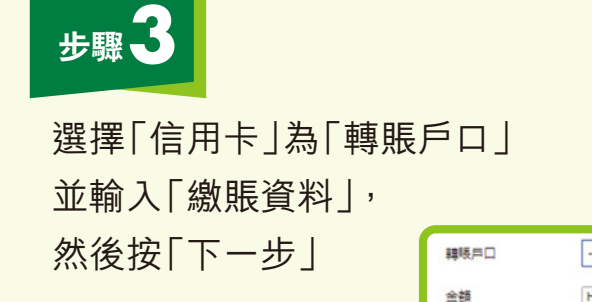

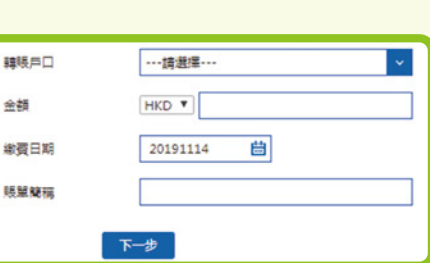

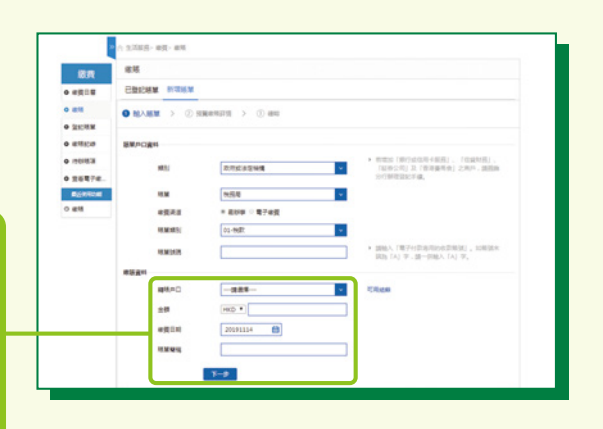

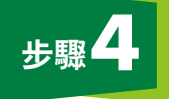

預覽繳賬詳情及確認繳賬指示

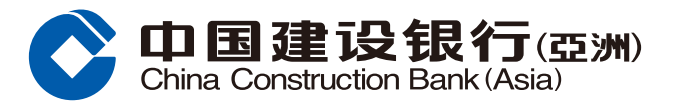

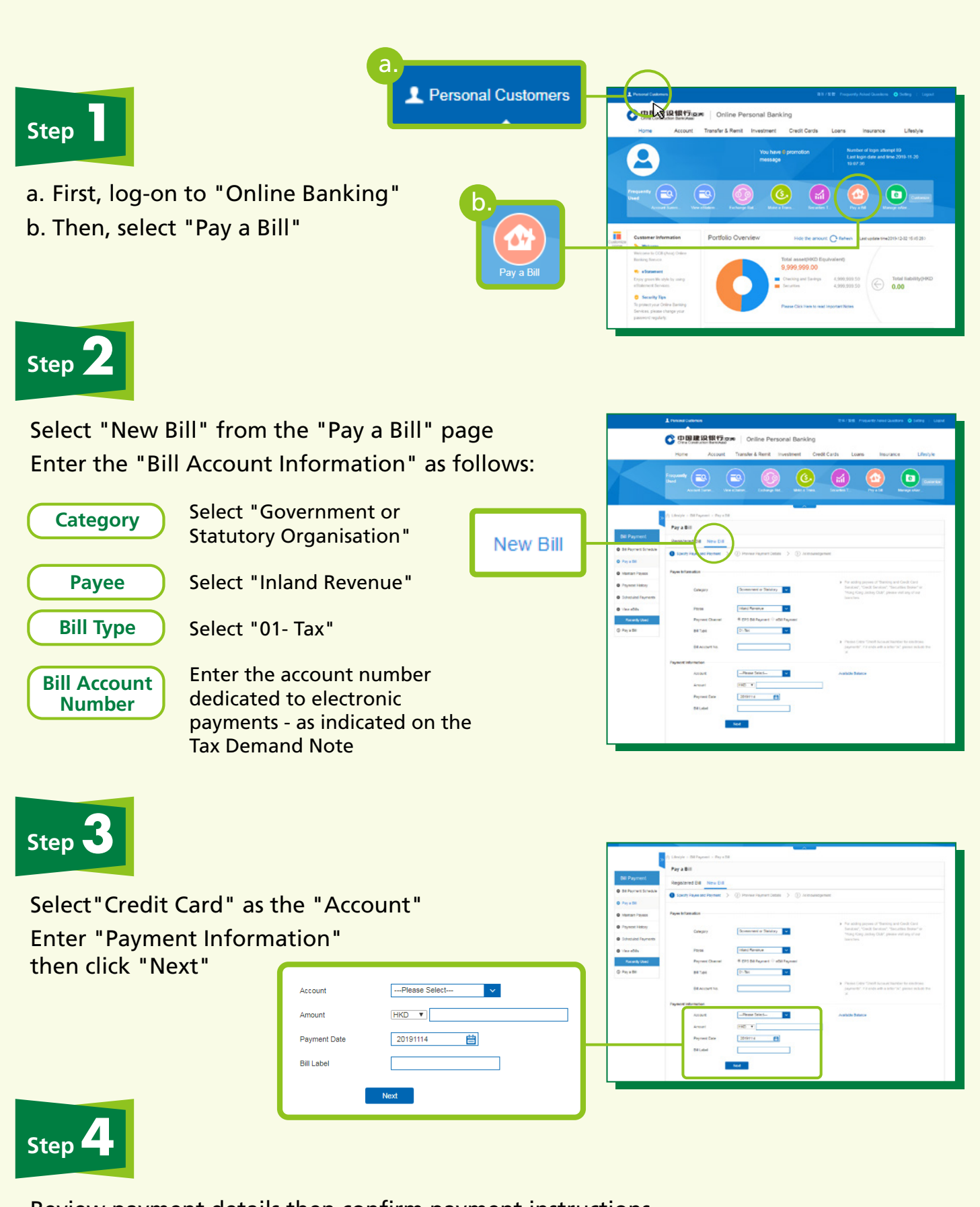

Review payment details then confirm payment instructions